## MacOS X SPSS バージョン 26 コミュータライセンスの利用

SPSS の起動には学内ネットワークへの接続が必要ですが、ライセンスをチェックアウト(借用)することでネットワークに 接続できない場所でも SPSS が使えるようになります

- \* 学内ネットワークに接続した状態で設定します
- 1. インストールディレクトリの SPSS Commuter Commuter Utility を実行

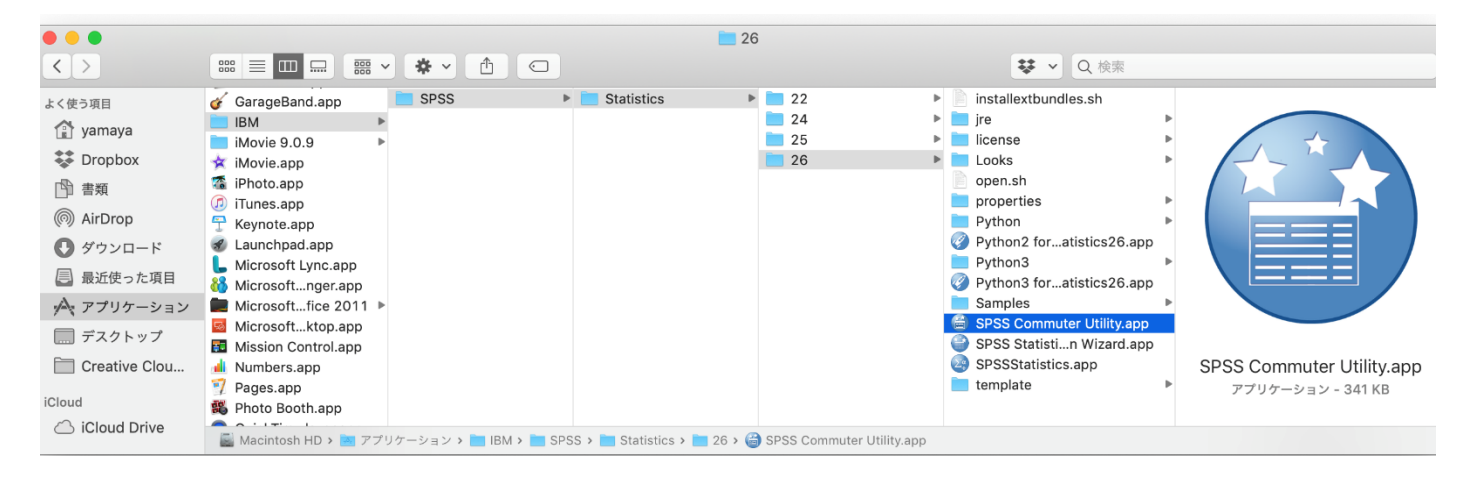

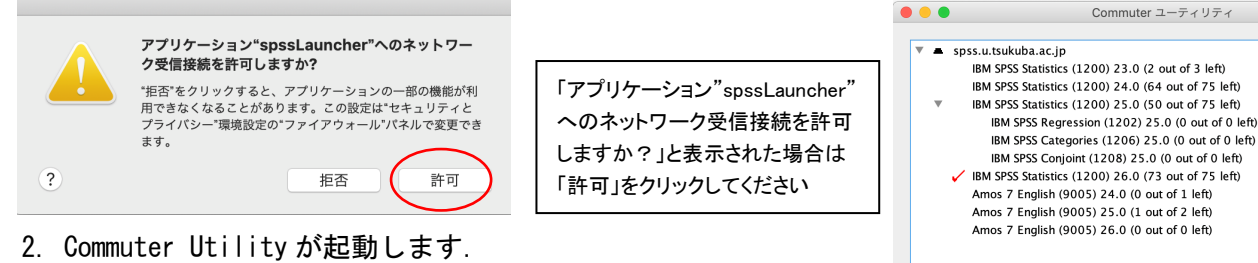

使用している SPSS のバージョンと同じものを選択して「チェックアウト」をクリックする.借り出しに成功すると文字列の先頭に赤いチェックマークが付くので「終了」をクリックする.(既定値では3日間,最大7日間借り出しが可能です.7日間借り出すには,期間欄を"3"から "7"に変更してから「チェックアウト」を実行すること.)

参者

借り出し期間はインストールの既定値として7日間に制限されている.以下の方法でクライアント PC の設定を変更することで最大 30 日のチェックアウトが可能となる.ただし、この場合でもチェックアウト時に期間の数値を明示的に変更すること.

<installation directory>/<product>.app/Contents/bin
 spssprod.inf ファイルをテキストエディタで開きます
 CommuterMaxLife の値を 30 に書き換えてください
 ファイルを保存してから閉じます。
 spssprod.inf

チェック アウト

チェック イン

終了

```
Finder を起動し、[アプリ
ケーション]→[IBM]→
[SPSS]→[Statistics]→
[26]→SPSSStatistics.app
を[Control]を推しながらク
リック。サブメニューより
[パッケージの内容を表示]
をクリック。 [Contents]→
[Bin] とたどっていくと、
spssprod.inf があります。
```

```
[Language]
SPSSLanguage=ja
[Product]
CommonRoot=/Applications/IBM/SPSS/Statistics/26/SPSSStatistics.app/Contents/common
StartJVMAtStartup=no
CustomerName=root
VersionMinor=0
VersionPatch=0
Version=26.0.0.0
DaemonHost=spss.u.tsukuba.ac.jp
LicenseVersion=7
Organization=
PreferencesRoot=Statistics
ProductName=IBM SPSS Statistics 26
ProductNickName=IBM SPSS Statistics
VersionMajor=26
FeatureCode=1200
copyright=copyright (c) IBM Corp. 1989, 2019.
CommuterMaxLife=30
KCURL=https://www.iom.com/support/knowledgecenter/SSLVMB_26.0.0
```

期間(日): 3